()

vice-rector de la Nouvelle-Calédonie

Guide utilisateur PushManager

# Guide utilisateur Pushmanager

| Historique des versions |                   |          |                |  |  |
|-------------------------|-------------------|----------|----------------|--|--|
| N° de version           | Eléments modifiés | Date     | Rédacteur      |  |  |
| 1.0                     |                   | 31/10/13 | Julien Garrido |  |  |
|                         |                   |          |                |  |  |
|                         |                   |          |                |  |  |

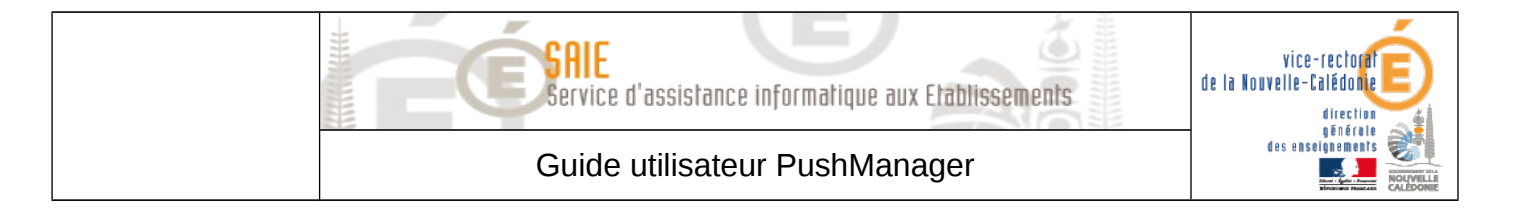

# SOMMAIRE

| <u>. Enregistrement de la tablette</u> | 3 |
|----------------------------------------|---|
| A. Configuration de la tablette        | 3 |
| 1. Première installation               | 3 |
| 2. Enregistrement sur PushManager      | 5 |

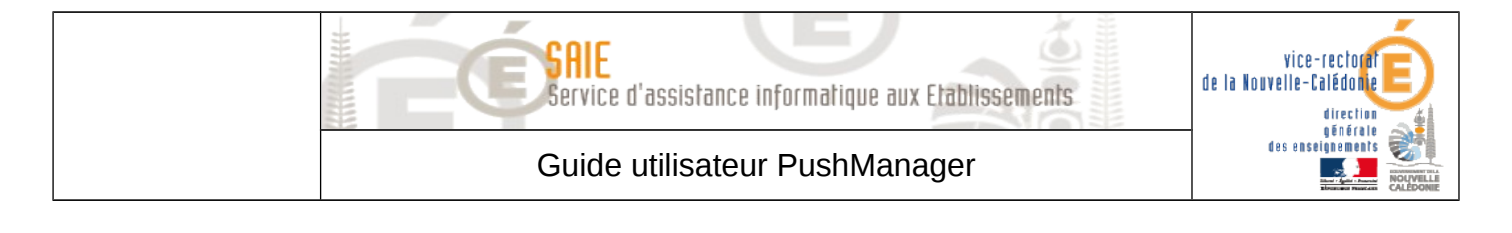

## I. Enregistrement de la tablette

### A. Configuration de la tablette

#### 1. Première installation

- Le premier écran à apparaître demande la sélection de la langue. Appuyer sur **Début**.
- Sélectionner ensuite le réseau Wifi **WifiPub** et rentrer vos **indenfiants** de connexion
- (prenom.nom et votre mot de passe par exemple).
- Appuyer sur **suivant**.
- Choisir ensuite le fuseau horaire, le jour et l'heure.
- Pour le compte Samsung account choisir ignorer.
- Au compte google mettre **non** puis **pas maintenant**.
- Laissez les deux cases cochées et appuyer sur la flèche en bas à droite.
- A prénom et nom mettre eleve eleve et valider par terminer.
- Valider non à mettre à jour le compte Samsung.
- On arrive sur le menu principal.

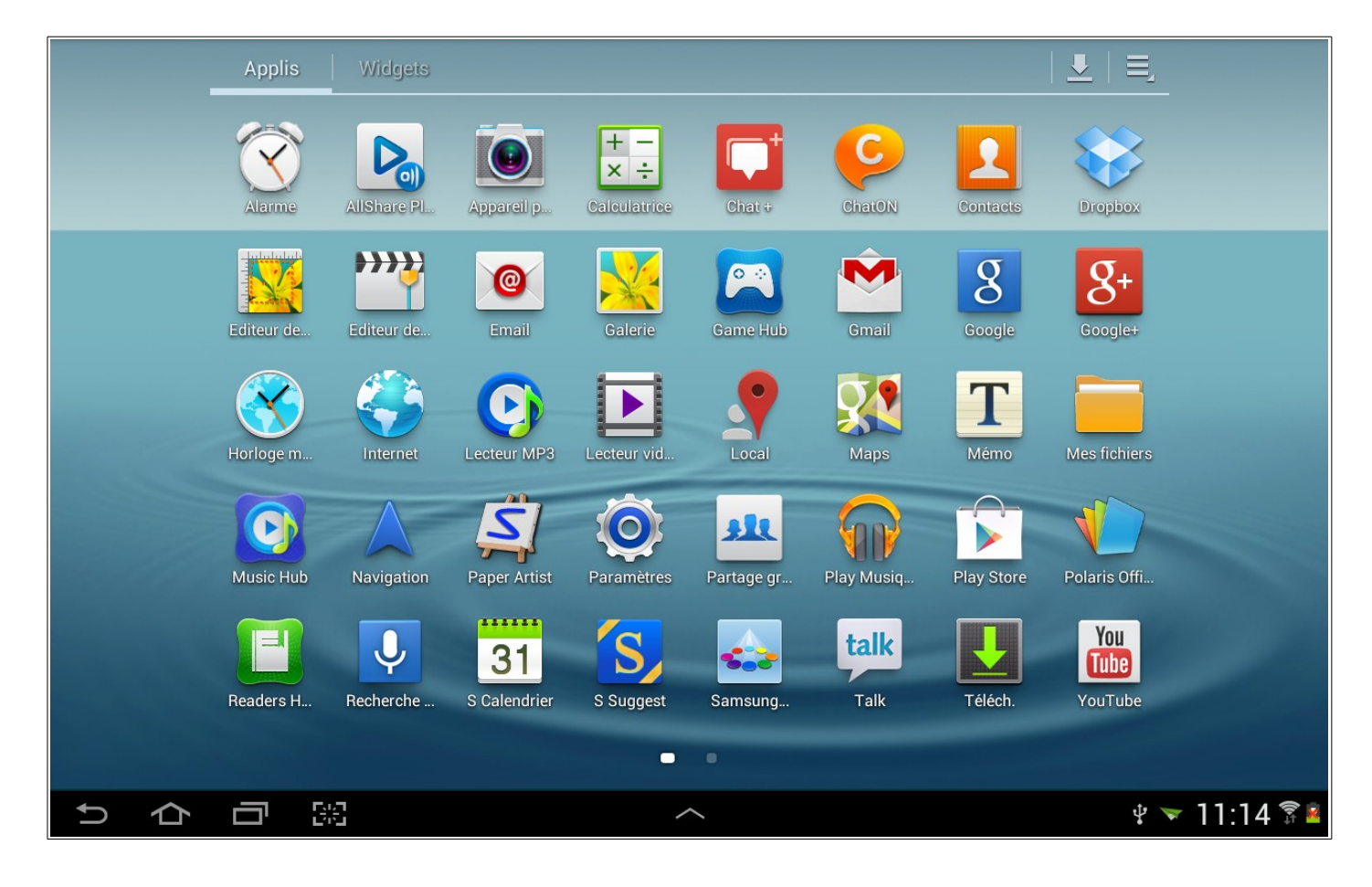

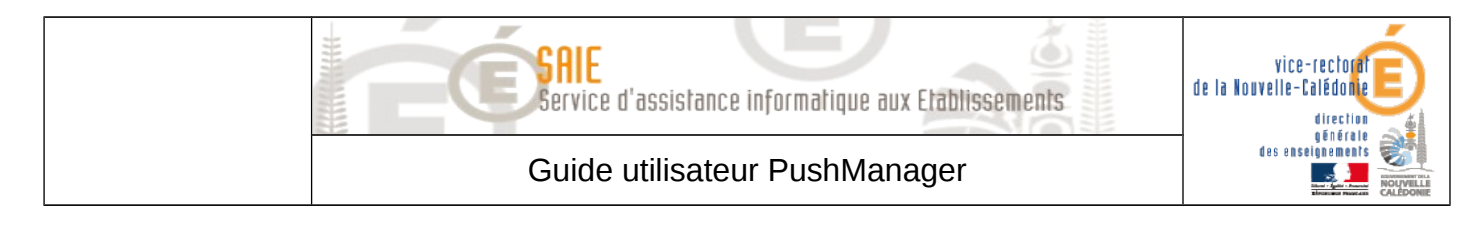

Appuyer sur le **carré** en haut à droite puis sur **Paramètres**.

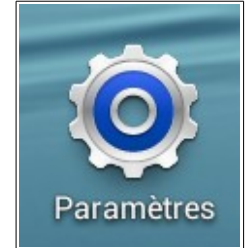

Appuyer sur **Son** et **décocher** les deux cases à droite. A **notification par défaut** choisir **discret**.

| Notifications                                                                           |            |
|-----------------------------------------------------------------------------------------|------------|
| Notifications par défaut<br>Discret                                                     | $\bigcirc$ |
| Système                                                                                 |            |
| Tonalité des touches<br>Son émis lorsque vous sélectionnez un élément sur l'écran       |            |
| Son verrouillage écran<br>Émettre un son lors du verrouillage/déverrouillage de l'écran |            |

Appuyer ensuite sur **Securité** puis cocher la case **Sources Inconnues** et valider avec **ok**.

| Admin. de périphérique                                                            |          |
|-----------------------------------------------------------------------------------|----------|
| Admin. de périphérique<br>Afficher ou masquer les administrateurs de périphérique |          |
| Sources inconnues<br>Autoriser l'installation d'applications non Market           | <b>S</b> |

- Appuyer sur la **maison** en bas à gauche
- Appuyer sur l'icône Internet.

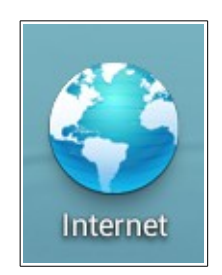

Le portail captif apparaît. Saisir votre identifiant et mot de passe (prenom.nom et votre mot de passe par exemple) puis valider.

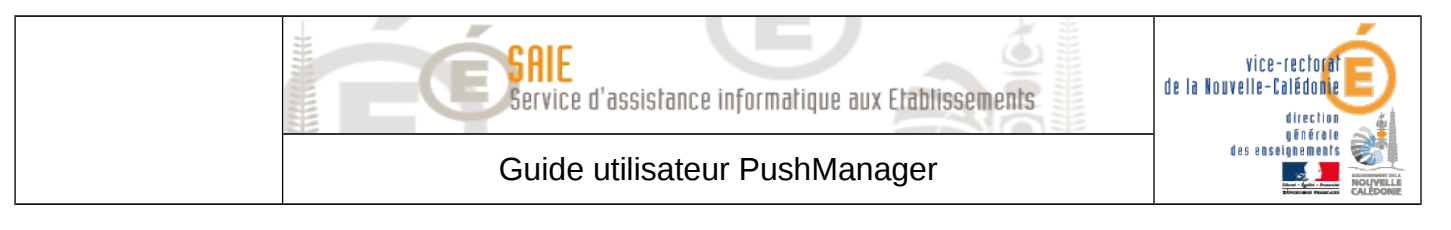

#### 2. Enregistrement sur PushManager

- Saisir l'adresse <u>www.ac-noumea.nc/saie</u>
- Dans Applications cliquer sur Tablette.
- Choisissez ensuite votre établissement.
- Appuyez sur le numéro correspondant à votre tablette.

## Pushmanager, Lycée du Grand Nouméa

Nous recommandons de numéroter les tablettes (avec une dymo par exemple). Chacun des liens suivants est à usage unique et correspond donc une seul tablette.

Tablette numéro 1

Tablette numéro 2

Tablette numéro 3

Appuyez sur l'étape 1.

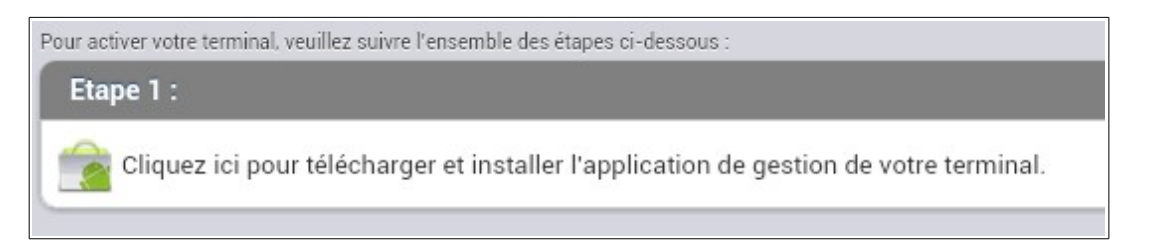

- Appuyer sur Play store puis sur Toujours et enfin ok.
- Sur la page Ajouter un compte google choisir compte existant.
- L'adresse email est **Ign.pushmanager** et le mot de passe vous a été communiqué par téléphone.
- Valider et décocher recevoir des actualités et offres Google Play puis appuyer sur ok.
- A Divertissement appuyer sur Pas maintenant.
- Décocher la case Conserver une sauvegarde de cette tablette sur mon compte Google et appuyer sur la flèche en bas à droite.

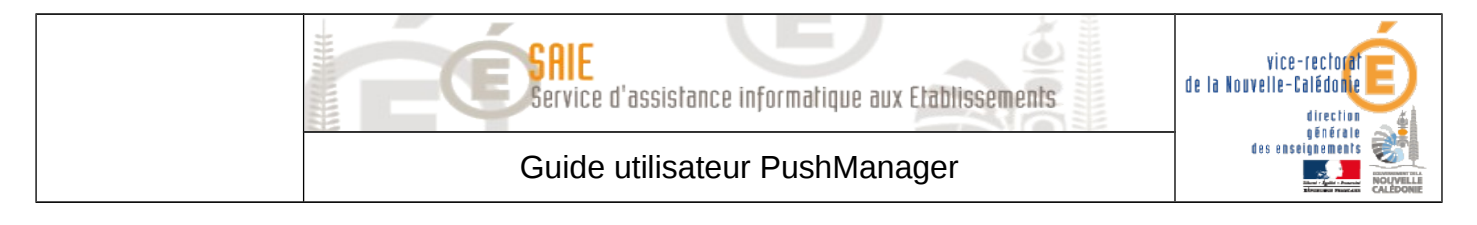

- Appuyer sur installer puis Accepter.
- Mettre oui à appliquer les mises à jour par Wifi.
- Appuyer sur **la flèche** en bas à gauche.
- Appuyez sur l'**étape 2**.

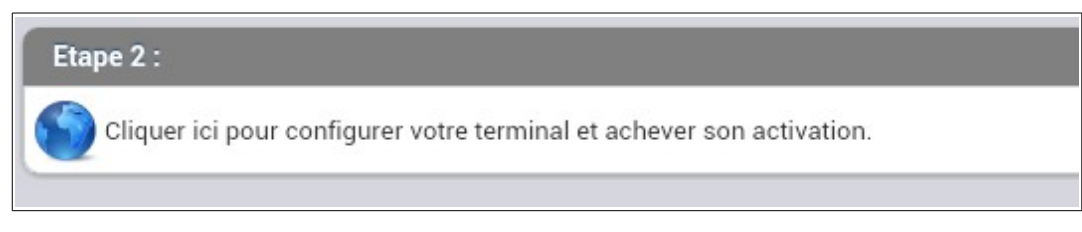

- Appuyer sur **activer** puis **ok**.
- Choisir ensuite Installeur et Toujours puis ok.
- Appuyer sur ok.
- Appuyer sur installer puis activer et enfin effectué.
- On peut revenir sur la page d'accueil.
- La fenêtre **raccourci créé** doit apparaître.
- En bas à droite vont s'afficher les notifications concernant l'installation des applications.
- Appuyer en bas à droite et sélectionner la première application proposée (Firefox souvent).
- Appuyer ensuite sur **Play Store** et **Toujours** et enfin **Ok**.
- Appuyer sur **Installer** en haut à droite et suivre les étapes. Faire de même pour toutes les autres applications.
- Appuyer de nouveau sur la zone à bas à droite et appuyer sur Mise à jour logicielle.
- Appuyer sur ok, cocher j'accepte les conditions ci-dessus et confirm.